## Process de Réservation

## **Offre Sport**

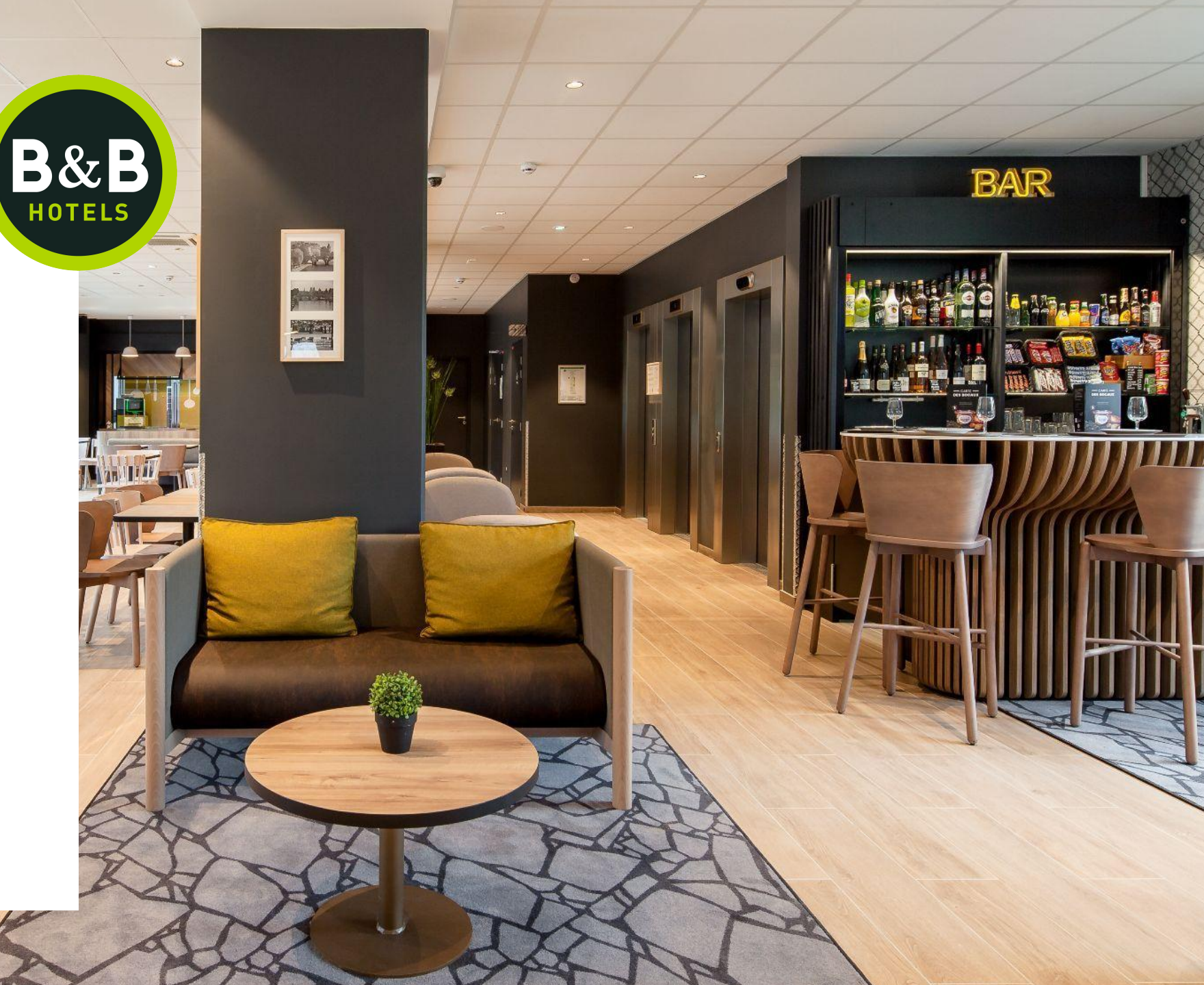

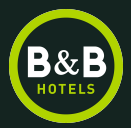

## **Offre Sport**

## **Comment réserver ?**

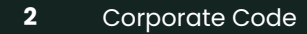

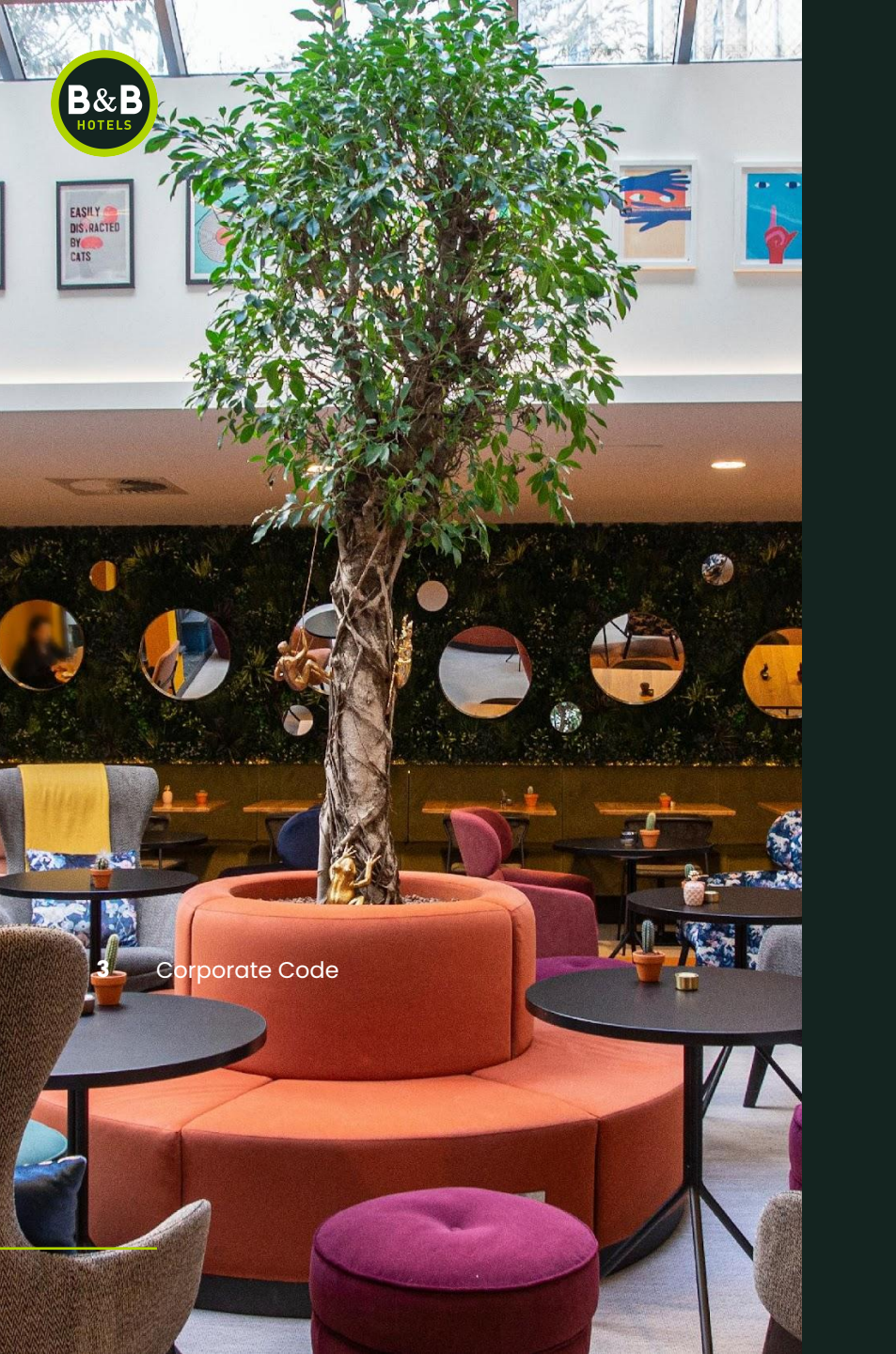

# Sur le site internet hotelbb.com

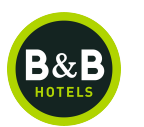

Connectez-vous sur le site internet de B&B Hôtels : <u>http://www.hotel-bb.com</u>

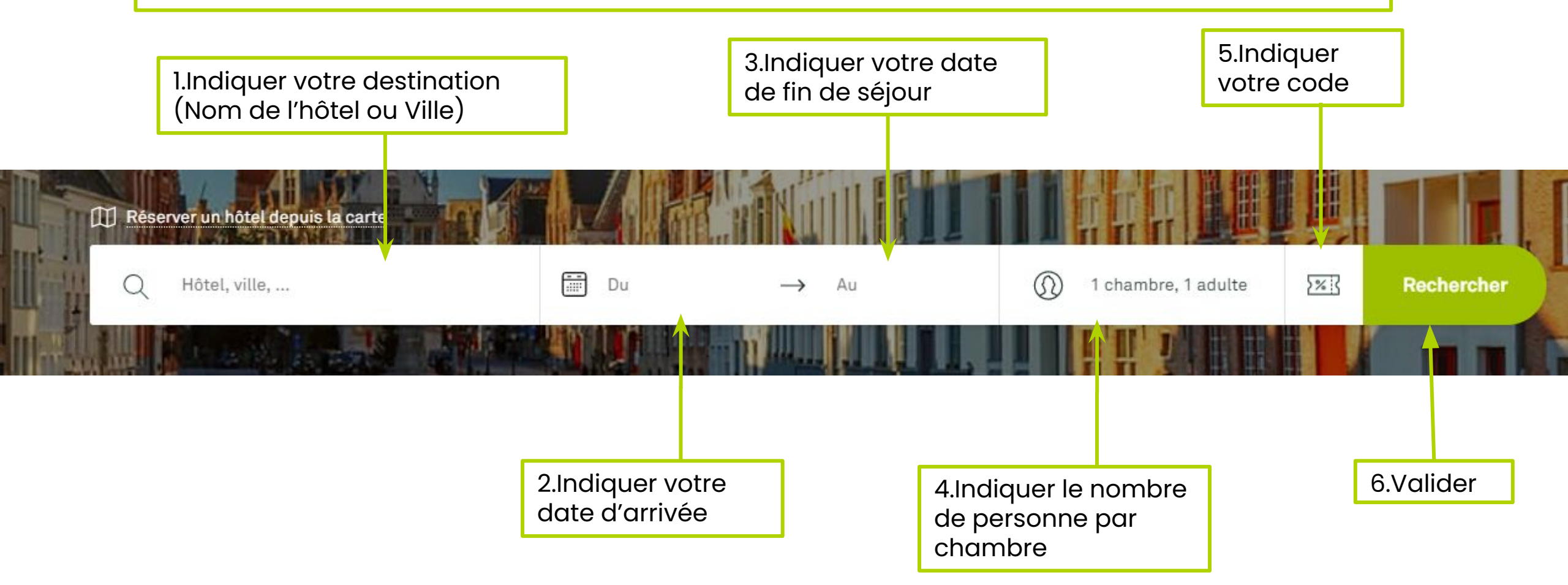

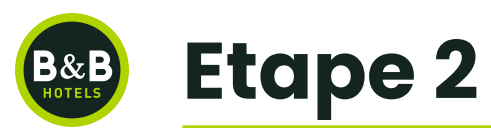

### Les hôtels disponibles sur les dates demandées s'affichent sur la carte et sous forme de liste.

#### Sélectionner l'hôtel de votre choix sur la carte ou dans la liste

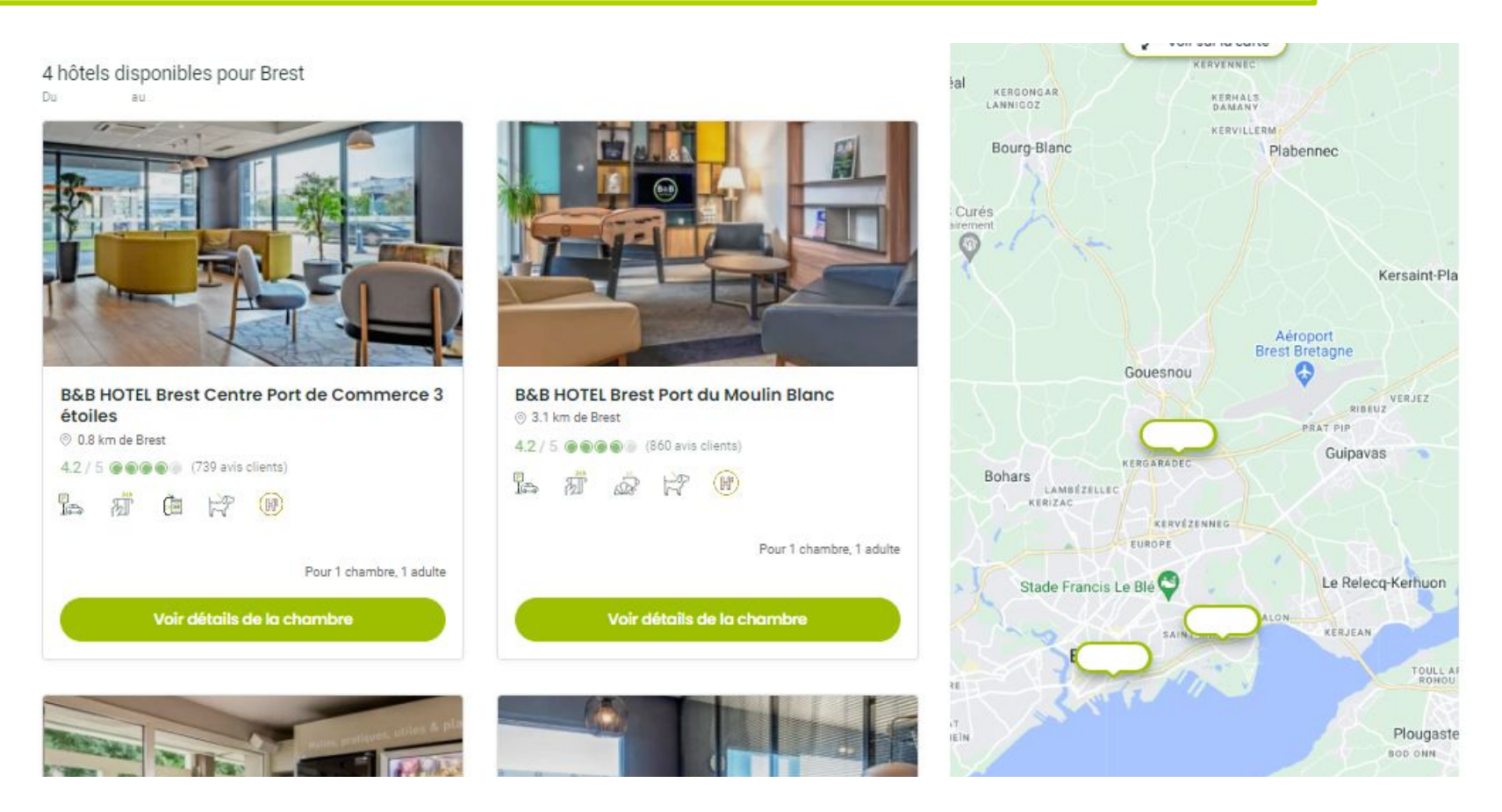

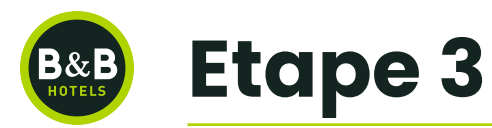

#### Chambre et Tarifs - Sélectionner votre type de chambre

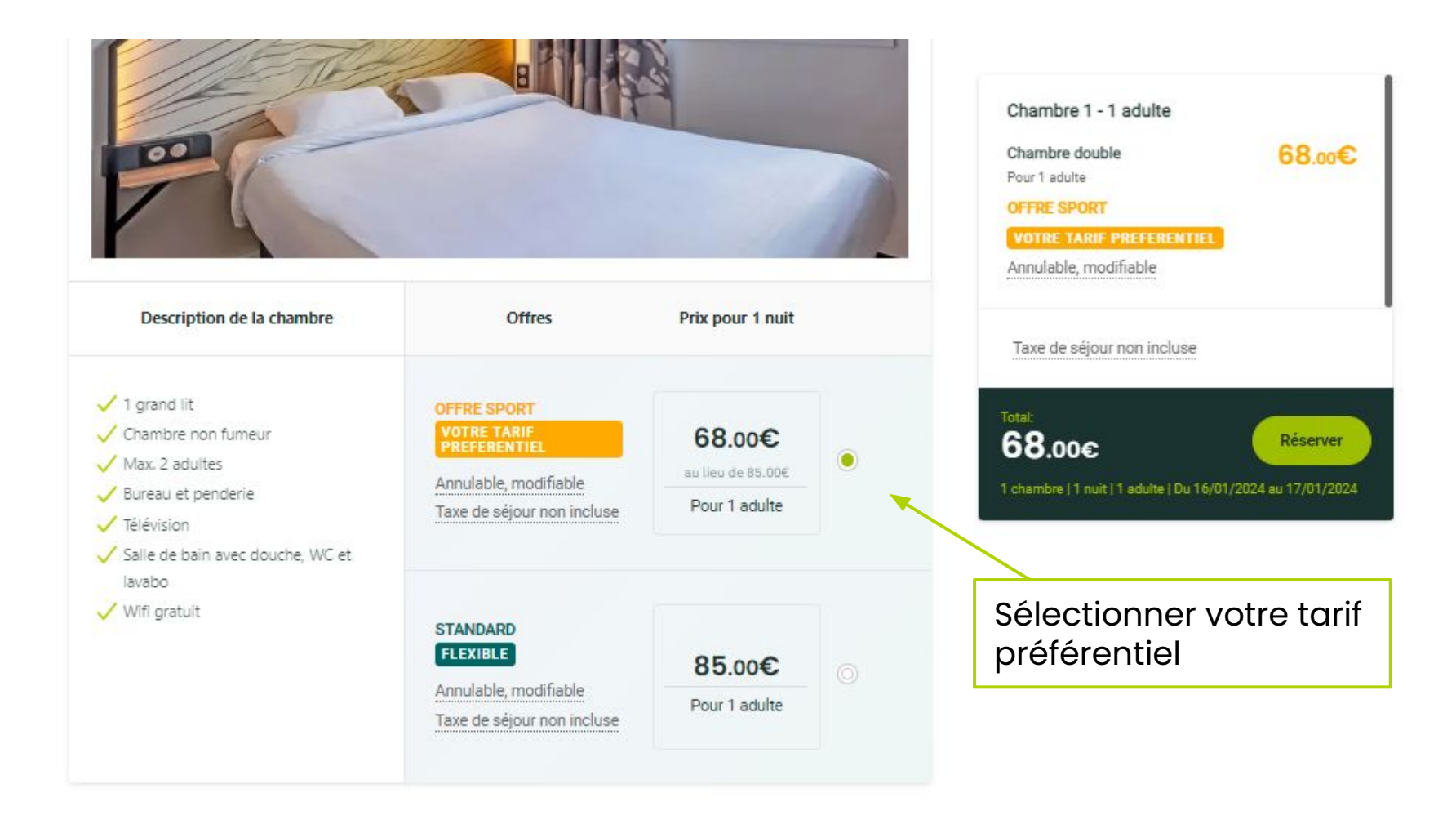

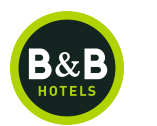

### Choisissez vos options, petit-déjeuner par exemple.

| Chambres | et tarifs Options Informations personne                           | lles Paiement               | Confirmation     | Arrivée →                             | Dé         |
|----------|-------------------------------------------------------------------|-----------------------------|------------------|---------------------------------------|------------|
| Choisi   | r vos options                                                     |                             |                  | Pour 1 nuit, 1 personne,<br>1 chambre |            |
| B&me     | Devenez membre B&me<br>Rejoignez le programme B&me gratuitement ! | Rejoignez le progra         | mme O            | Chambre 1 - 1 adulte                  |            |
|          | Rejoignez B&me pour bénéficier d'un voucher petit-déjeu           | ner lors de votre prochair  | n séjour ! C'est | Pour 1 personne                       |            |
|          | rapide et totalement gratuit ! Et bien d'autres avantages à       | découvrir                   |                  | VOTRE TARIF                           |            |
|          | + En savoir plus                                                  |                             |                  | CHAMBRE SEULE                         |            |
|          |                                                                   |                             |                  | Annulable, modifiable                 |            |
| Å        | Petit-déjeuner adulte (à partir de 11 ans)                        |                             |                  | Petit-déjeuner adulte (à              |            |
| 81/02    | par nuit, par petit-déjeuner                                      |                             |                  | partir de 11 ans)<br>1 adulte         | ( l<br>pet |
|          | Dégustez des croissants, pains au chocolat, pain et bisco         | ottes à tartiner de délicie | uses confitures, | Taxe de séjour                        |            |
|          | bacon, saucisses, salade de fruits, blanc de dinde                | s avec nos compotes, ya     | aouns, oeurs,    | Tuxe de Sejour                        |            |
|          | + En savoir plus                                                  |                             |                  |                                       |            |
|          | Quantité par jour 🕘 1 🔶                                           |                             |                  | Taxe de séjour incluse                |            |
|          | 2                                                                 | Total pour 1 adulte, 1 nui  | it               | Total:                                | Etape su   |
|          |                                                                   |                             |                  |                                       |            |

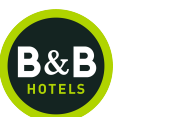

Si vous n'êtes pas l'occupant de la chambre vous pouvez modifier le nom de l'occupant, qui sera automatique indiqué sur la facture

Pour pouvoir passer à l'étape suivante, cocher la case suivante :

"Je reconnais avoir lu les conditions générales d'utilisation et je les accepte"

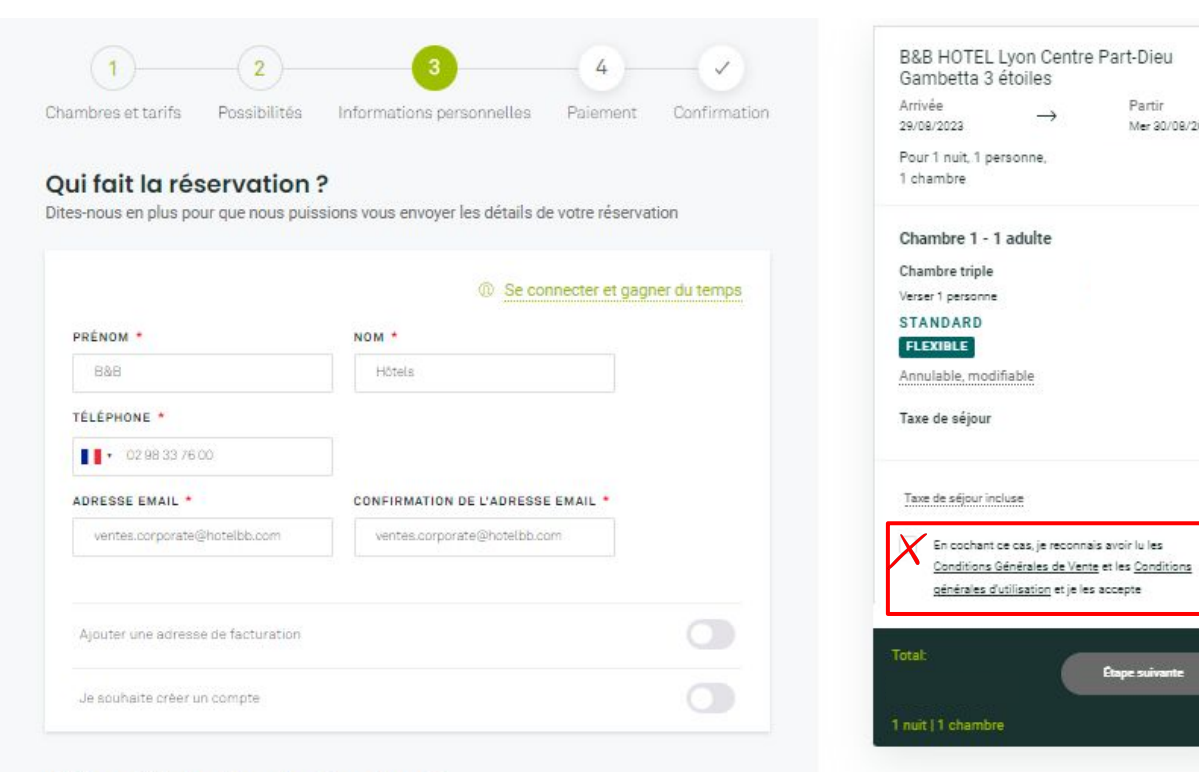

Partir

Étape suivante

Mer 30/08/2023

#### Qui va résider dans la chambre ?

Veuillez entrer un nom d'occupant par chambre. Ajoutez une adresse e-mail pour que l'occupant puisse accéder aux informations de réservation et s'enregistrer en ligne (lorsque cela est possible).

| Chambre triple<br>1 grand lit et 1 lit indivi | duel - Chambre non fumeur - M | STANDARD<br>ax. 3 adultes | FLEXIBLE |
|-----------------------------------------------|-------------------------------|---------------------------|----------|
| Je suis l'occupant de l<br>Occupant (adulte)  | a chambre                     |                           | 0        |
| PRÉNOM *                                      | NOM *                         | ADRESSE EMAIL             |          |
|                                               |                               |                           |          |

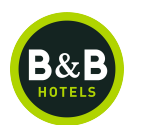

Il est nécessaire de renseigner un numéro de carte bancaire, sa date d'expiration pour garantir la disponibilité de la chambre.

Le séjour n'est pas débité. La carte bancaire sert uniquement de garantie.

| bres et tarifs                                                                                                    | Options                                                                                                | Informations personnelles                                               | Paiement                             | Confirmation         | B&B Hotel Igny Palaisea<br>37 rue Maryse Bastié<br>91430 Igny, France                                                   | au       |
|----------------------------------------------------------------------------------------------------|----------------------------------------------------------------------------------------------------|-------------------------------------------------------------------------|--------------------------------------|----------------------|----------------------------------------------------------------------------------------------------|----------|
| apitulatif e                                                                                                    | et paiemer                                                                                             | nt                                                                      |                                      |                      | 08 92 23 36 48 Service 0.35 t/min<br>prix appel                                                                         | 1+       |
| ous avez un coc                                                                                                    | le promotionn                                                                                          | el ?                                                                    |                                      |                      | $\stackrel{\text{Arrivée}}{=} \stackrel{\text{Départ}}{}_{19/10/2020} \rightarrow \stackrel{\text{Départ}}{}_{20/10/2}$ | 1 Nig    |
| rix total                                                                                                    |                                                                                                    |                                                                         |                                      |                      | Chambre 1 - 1 adulte<br>Chambre double<br>Pour 1 personne                                                               |          |
| Réservation g                                                                                                    | arantie                                                                                                |                                                                         |                                      |                      | Annulable modifiable                                                                                                    |          |
| Saisissez vos<br>vous ne serez<br>l'hôtel à votre                                                                                                    | coordonnées l<br>pas débité. Vo<br>arrivée.                                                            | oancaires pour confirmer et ga<br>tre réservation sera payable di       | antir votre rése<br>rectement à l'ac | rvation,<br>cueil de | Taxe de séjour                                                                                                    | 1        |
| Saisissez vos<br>vous ne serez<br>l'hôtel à votre                                                                                                    | coordonnées l<br>pas débité. Vo<br>arrivée.<br>A CES<br>titulaire de la cart                           | pancaires pour confirmer et gan<br>tre réservation sera payable di      | antir votre rése<br>rectement à l'ac | rvation,<br>cueil de | Taxe de séjour incluse                                                                                                  | 1        |
| Saisissez vos<br>vous ne serez<br>l'hôtel à votre<br>Mom et prénom du<br>Lucas Delauna                                                                                                    | coordonnées l<br>pas débité. Vo<br>arrivée.<br>A CE<br>titulaire de la cart                            | pancaires pour confirmer et gar<br>tre réservation sera payable di<br>e | antir votre rése<br>rectement à l'ac | rvation,<br>cueil de | Taxe de séjour incluse                                                                                                  | Réserver |
| Saisissez vos<br>vous ne serez<br>l'hôtel à votre<br>Saisissez voir<br>l'hôtel à votre<br>Saisissez voir<br>l'hôtel à votre<br>Saisissez voir<br>l'hôtel à votre<br>Saisissez vos<br>l'hôtel à votre<br>Saisissez vos<br>l'hôtel à votre<br>Saisissez vos<br>l'hôtel à votre<br>Saisissez vos<br>l'hôtel à votre<br>Saisissez vos<br>l'hôtel à votre<br>Saisissez vos<br>l'hôtel à votre<br>Saisissez vos<br>l'hôtel à votre<br>Lucas Delauni<br>Numéro de carte b | coordonnées l<br>pas débité. Vo<br>arrivée.<br>A CS<br>titulaire de la cart<br>ay<br>ancaire           | pancaires pour confirmer et gar<br>tre réservation sera payable di<br>e | antir votre rése<br>rectement à l'ac | rvation,<br>cueil de | Taxe de séjour<br>Taxe de séjour incluse<br>Total:<br>1 Night   1 chambre                                               | Réserver |
| Saisissez vos<br>vous ne serez<br>l'hôtel à votre<br>me prénom du<br>Lucas Delaum<br>Numéro de carte b<br>4430 6908 59                                                                                                    | coordonnées l<br>pas débité. Vo<br>arrivée.                                                            | pancaires pour confirmer et ga<br>tre réservation sera payable di<br>e  | antir votre rése<br>rectement à l'ac | rvation,<br>cueil de | Taxe de séjour<br>Taxe de séjour incluse<br>Total:<br>1 Night   1 chambro                                               | Réserver |
| Saisissez vos<br>vous ne serez<br>l'hôtel à votre<br>Mom et prénom du<br>Lucas Delaum<br>Numéro de carto b<br>4430 6908 59<br>Date d'expiration                                                                                                    | coordonnées l<br>pas débité. Vo<br>arrivée.<br>A C<br>titulaire de la cart<br>ay<br>ancaire<br>93 3923 | pancaires pour confirmer et ga<br>tre réservation sera payable di<br>e  | antir votre rése<br>rectement à l'ac | rvation,<br>cueil de | Taxe de séjour incluse Total: 1 Night   1 chambre                                                                       | Rőserver |
| Saisissez vos<br>vous ne serez<br>l'hôtel à votre<br>me prénom du<br>Lucas Delaum<br>Numéro de carte b<br>4430 6908 59<br>Date d'expiration<br>MM                                                                                                    | coordonnées la pas débité. Vo arrivée.                                                                 | pancaires pour confirmer et gan<br>tre réservation sera payable di      | antir votre rése<br>rectement à l'ac | rvation,<br>cueil de | Taxe de séjour incluse<br>Taxe de séjour incluse<br>Total:<br>1 Night   1 chambro                                       | Réserver |
| Saisissez vos<br>vous ne serez<br>l'hôtel à votre<br>met de serez<br>l'hôtel à votre<br>met de serez<br>Lucas Delaun<br>Numéro de carte b<br>4430 6908 59<br>Date d'expiration<br>MM<br>Cryptogramme                                                                                                    | coordonnées la pas débité. Vo arrivée.                                                                 | pancaires pour confirmer et ga<br>tre réservation sera payable di       | antir votre rése<br>rectement à l'ac | rvation,<br>cueil de | Taxe de séjour<br>Taxe de séjour incluse<br>Total:<br>1 Night   1 chambro                                               | Réserver |

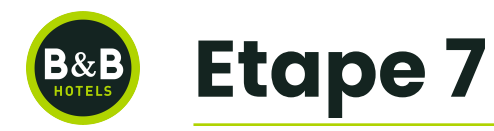

Confirmation : Votre chambre a été réservée. **vous recevrez un email de confirmation de B&B Hôtels à l'adresse mail indiquée**.

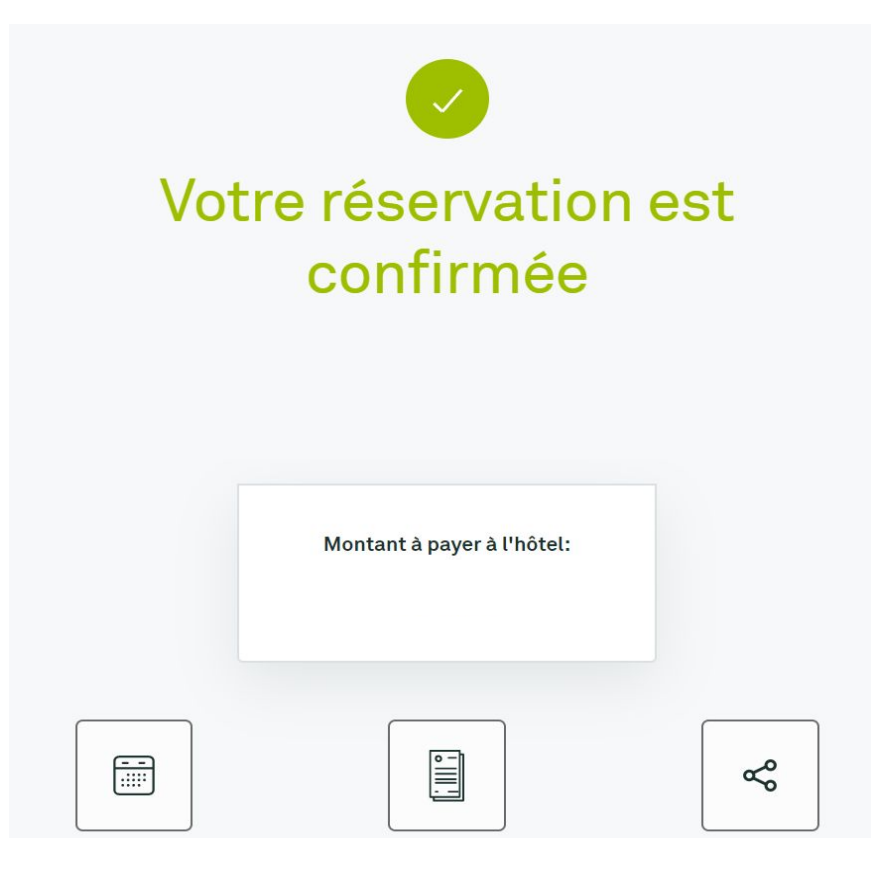

Le règlement se fera à l'arrivée à l'hôtel. Vous pouvez annuler votre réservation jusqu'à 19h le jour de votre arrivée.

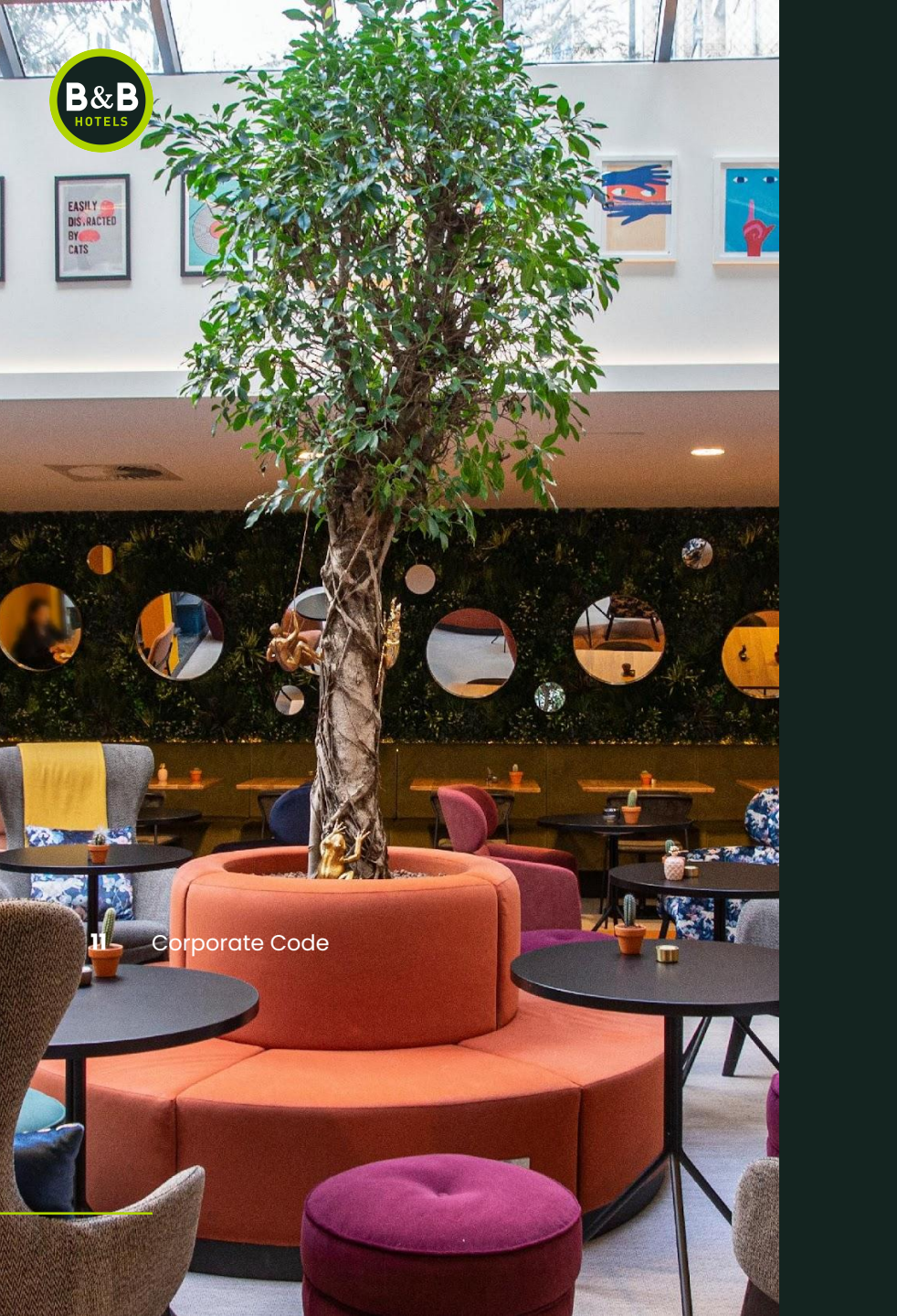

# Sur le site mobile

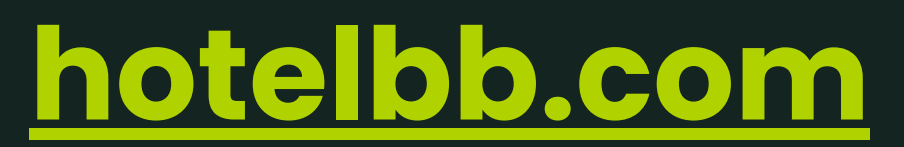

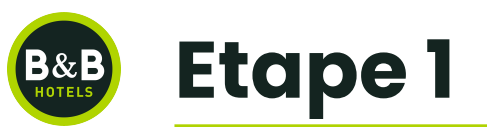

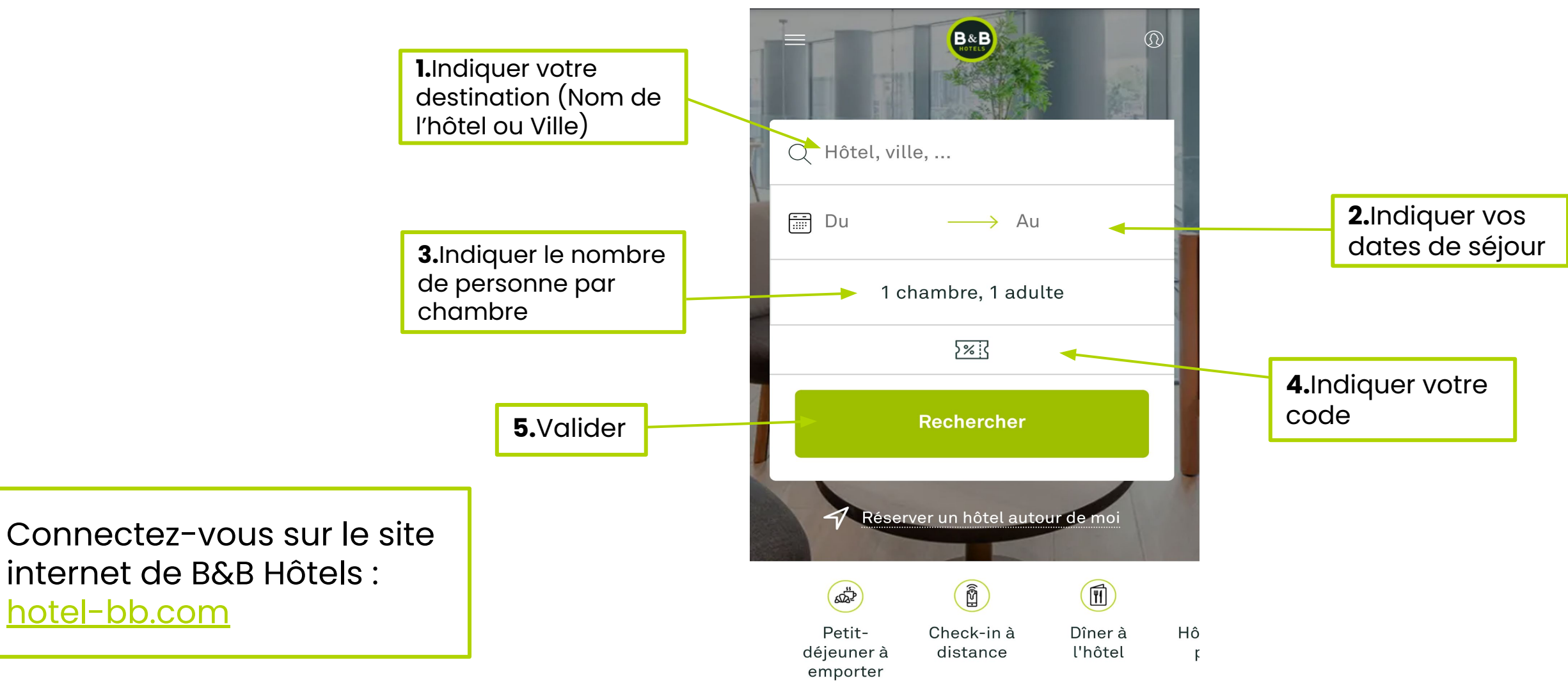

Nos meilleures

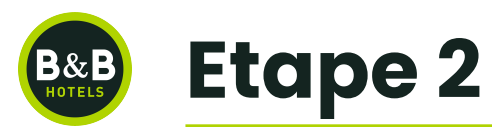

Les hôtels disponibles sur les dates demandées s'affichent sur la carte et sous forme de liste sur la droite de l'écran

Sélectionner l'hôtel de votre choix sur la carte ou dans la liste

Q Paris

1 chambre, 1 personne

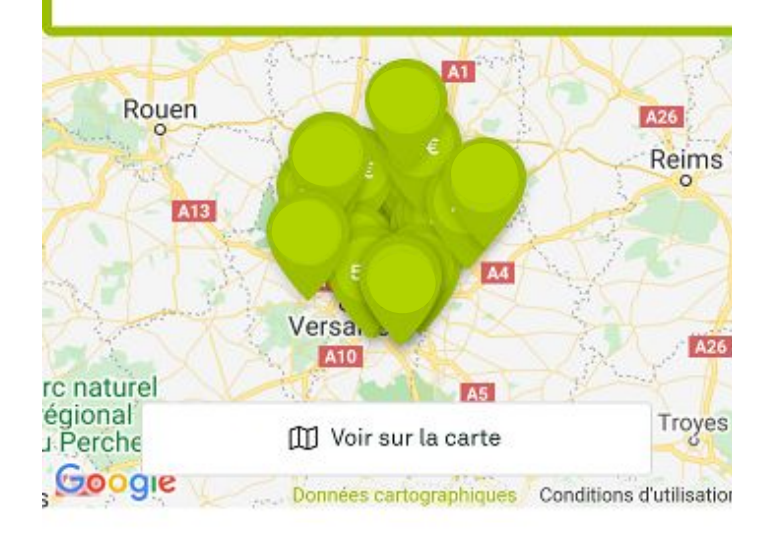

47 hôtels correspondent à votre recherche pour Paris

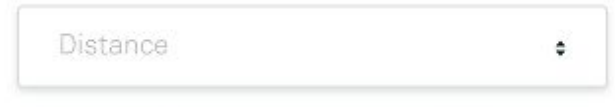

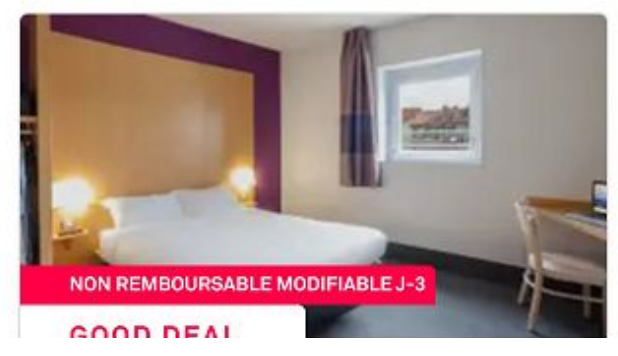

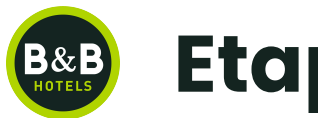

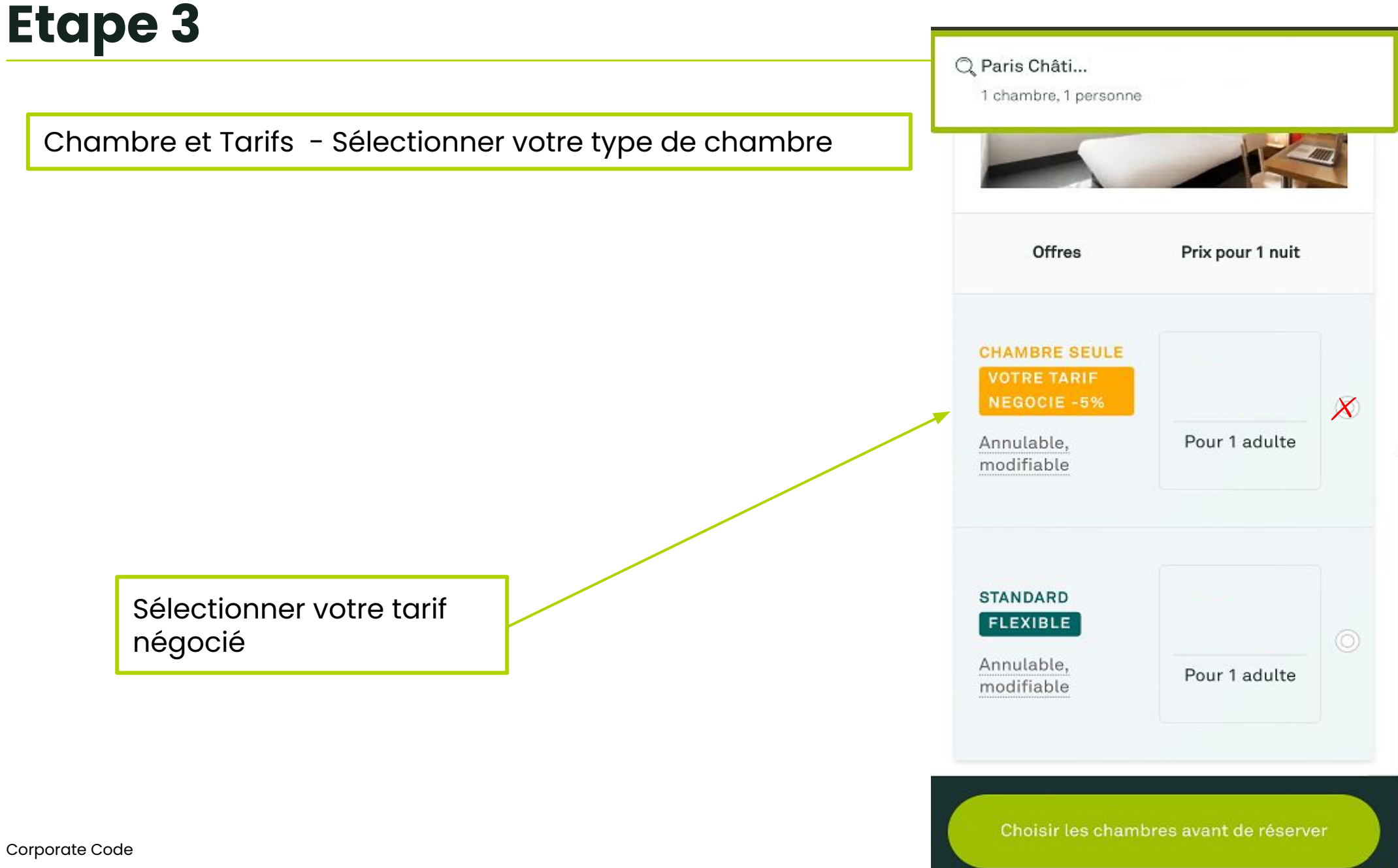

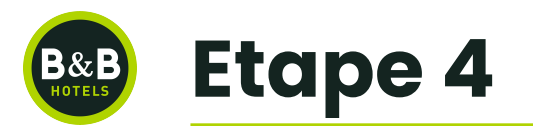

Vous pouvez ajouter vos options ainsi que vos demandes spécifiques à l'hôtel.

| Choisir vos options                                                                     |
|-----------------------------------------------------------------------------------------|
| Arrivée Départ 1 Night                                                                  |
| Petit-déjeuner à<br>emporter adulte                                                     |
| À emporter et toujours aussi<br>gourmand !<br><u>+ En savoir plus</u><br>Quantité - 0 + |
| Parking<br>(+15.00€ par nuit,<br>par place)                                             |
| Passer cette étape<br>1 chambre, 1 adulte                                               |

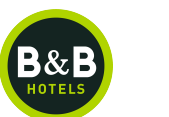

Si vous n'êtes pas l'occupant de la chambre vous pouvez modifier le nom de l'occupant, qui sera automatique indiqué sur la facture

Pour pouvoir passer à l'étape suivante, cocher la case suivante :

"Je reconnais avoir lu les conditions générales d'utilisation et je les accepte"

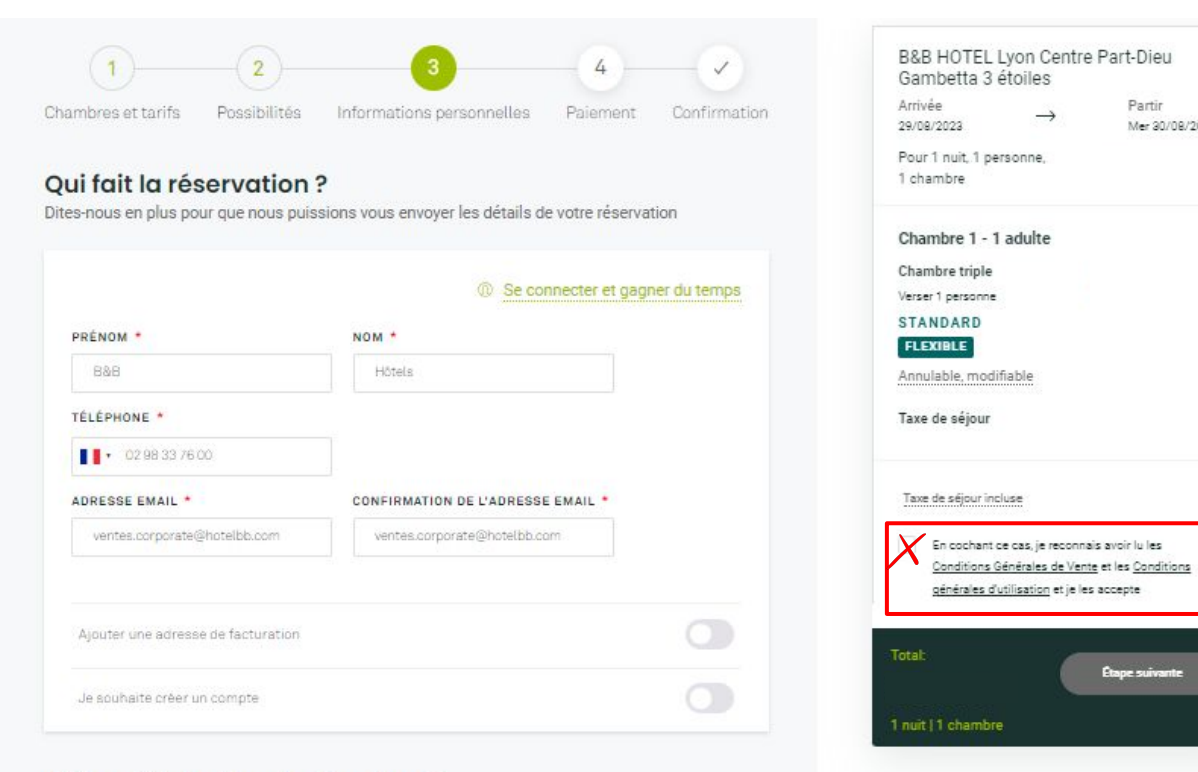

Partir

Étape suivante

Mer 30/08/2023

#### Qui va résider dans la chambre ?

Veuillez entrer un nom d'occupant par chambre. Ajoutez une adresse e-mail pour que l'occupant puisse accéder aux informations de réservation et s'enregistrer en ligne (lorsque cela est possible).

| Chambre triple<br>1 grand lit et 1 lit indivi | duel - Chambre non fumeur - M | STANDARD          | FLEXIBLE |
|-----------------------------------------------|-------------------------------|-------------------|----------|
| Je suis l'occupant de l<br>Occupant (adulte)  | a chambre                     |                   | 0        |
| PRÉNOM *                                      | NOM *                         | ADRESSE EMAIL     |          |
|                                               |                               | arc nom@amail.com |          |

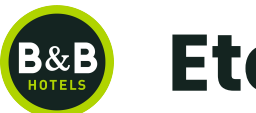

Validation – garantir votre réservation par Carte Bancaire

Il est nécessaire de renseigner un numéro de carte bancaire, sa date d'expiration pour garantir la disponibilité de la chambre.

Le séjour n'est pas débité. La carte bancaire sert uniquement de garantie.

| Prix total                                                                                                    |                                                                                                    |
|----------------------------------------------------------------------------------------------------|----------------------------------------------------------------------------------------------------|
| Réservation garantie<br>Saisissez vos coordonnées bancaires pour<br>confirmer et garantir votre réservation,<br>vous ne serez pas débité. Votre réservation<br>sera payable directement à l'accueil de<br>l'hôtel à votre arrivée. |                                                                                                    |
| Nom et prénom du titulaire de la carte                                                                                                    |                                                                                                    |
| Lucas Delaunay                                                                                                    |                                                                                                    |
| Numéro de carte bancaire 4430 6908 5993 3923                                                                                                    |                                                                                                    |
| Date d'expiration                                                                                                    |                                                                                                    |
| MM AAAA                                                                                                    | Une fois cette étape validée, vous recevrez un<br>email de confirmation de B&B Hôtels à l'adres<br>mail indiquée |

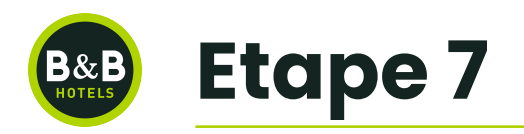

Confirmation Votre chambre a été réservée. **Vous recevrez un email de confirmation de B&B Hôtels à l'adresse mail indiquée.**  Bb Hotels Sas, notre B&B Hotel est heureux de vous accueillir

Un mail de confirmation de réservation a été envoyé à **ventes@hotelbb.com**.

Mon récapitulatif de réservation

N° de réservation : BB1566292

Hotel : Paris Porte des Lilas

Dates du séjour : 13/11/2020 - 14/11/2020

Montant à payer:

Le règlement se fera à l'arrivée à l'hôtel. Vous pouvez annuler votre

réservation jusqu'à 19h le jour de votre arrivée.

## CONTACT

ventes.corporate@hotelbb.com

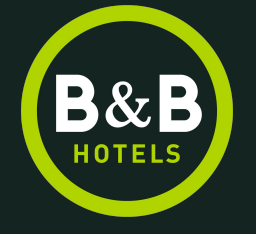

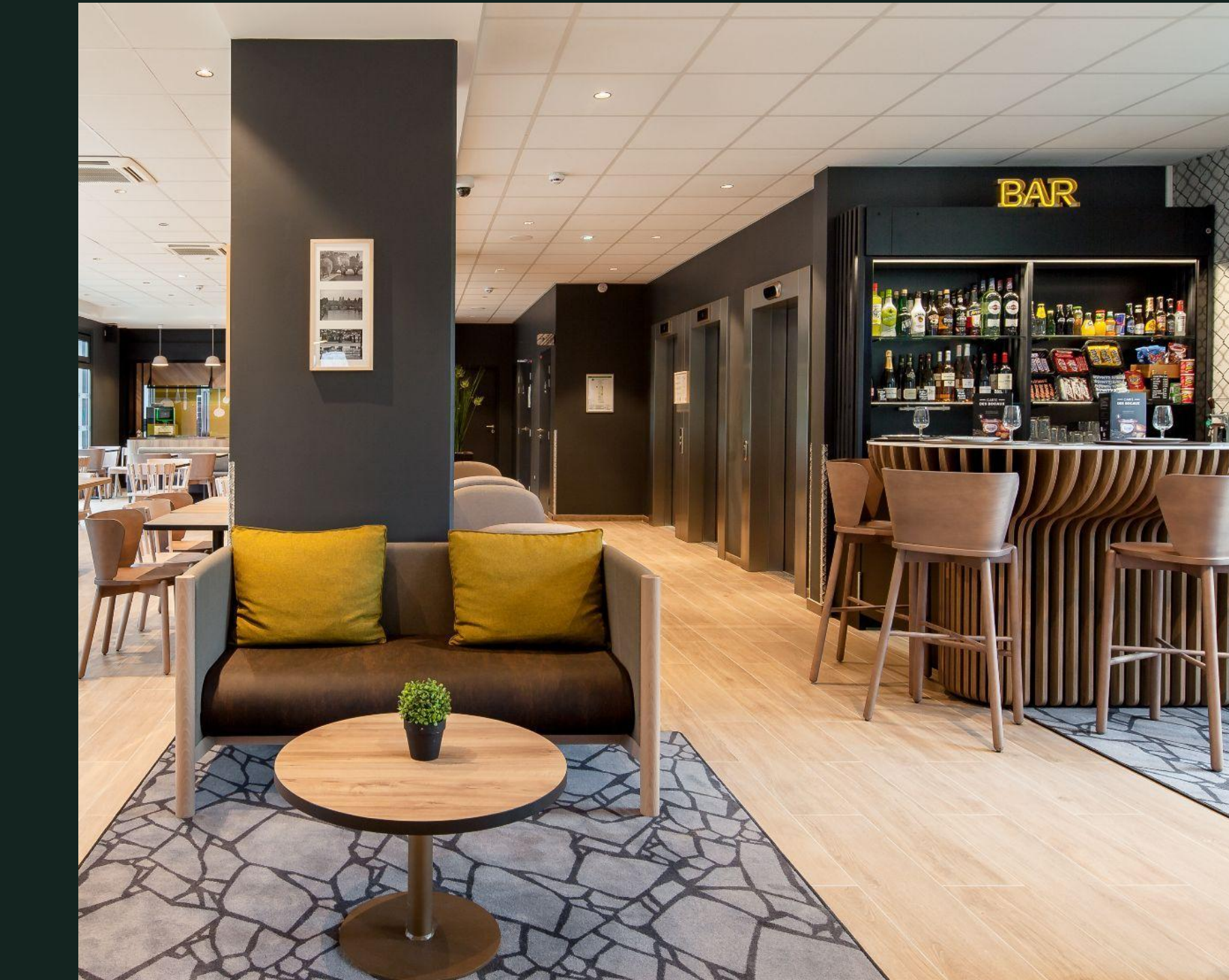